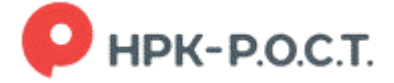

# Инструкция для акционеров, участвующих в дистанционных заседаниях с применением видеоконференцсвязи

### 1. Технические требования и подготовка

Применяемые устройства

- Компьютер или ноутбук с веб-камерой и микрофоном.
- Планшет или смартфон.

Рекомендуется использовать последние версии Google Chrome, Mozilla Firefox, Opera, Safari или Microsoft Edge

Обратите внимание, что мобильное приложение Акционер.online в настоящий момент не поддерживает видеоконференцсвязь, поэтому для участия в таких собраниях используйте браузер.

Необходимо обеспечить стабильную скорость соединения от 10 Мбит/с и выше для видео.

## 2. Вход в личный кабинет

Войдите в свой личный кабинет акционера по ссылке <u>https://lk.rrost.ru/</u> или перейдя на главной странице сайта регистратора АО «НРК-Р.О.С.Т.» по ссылке **Личный кабинет акционера** в нижнем левом углу страницы. Для входа используйте свой логин и пароль или учетную запись на Госуслугах.

Убедитесь, что у вас есть доступ к ЛК заранее. При необходимости (в том числе для представителей юридических лиц) пройдите регистрацию в офисе регистратора и получите логин и временный пароль.

### 3. Участие в заседании

Для участия в заседании Вам необходимо перейти в раздел «Голосование» и выбрать заседание общего собрания акционеров Вашего Общества.

| 🔒 Портфель                              | 0 Операции      | 😗 Запросы | 🗐 Онлайн-офис | 🕦 Информация  | 📀 Голосование | уведомления      | Обратная связь  |
|-----------------------------------------|-----------------|-----------|---------------|---------------|---------------|------------------|-----------------|
| Текущие                                 | е собрани       | a Apx     | ив собрани    | ий            |               |                  |                 |
| 1 A A A A A A A A A A A A A A A A A A A |                 |           | <u></u>       |               |               |                  |                 |
| Общество                                |                 |           |               | Дата собрания | Дата списка   | Форма проведения | Статус собрания |
| Общество<br>Собрания акцие              | онерных общести | B         |               | Дата собрания | Дата списка   | Форма проведения | Статус собрания |

Рис. 1. Список собраний

Если Вы являетесь клиентом номинального держателя (осуществляете хранение ценных бумаг в депозитарии), Вам необходимо предварительно убедиться, что номинальный держатель предоставил Регистратору информацию, подтверждающую Ваше право на участие в заседании.

### Досрочное голосование.

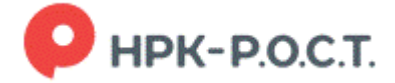

В случае если Вы хотите принять участие в досрочном голосовании, Вы в период времени, отведенный для досрочного голосования, выбираете нужный вопрос Повестки дня, определяетесь с Вариантом голосования и голосуете за этот вариант. По окончании голосования по всем вопросам дня Вам необходимо подписать бюллетень для голосования.

В случае если вы обладаете (являетесь представителем владельца) более чем одним пакетом акций для голосования, Вам необходимо выбрать один из пакетов, а после окончания голосования этим пакетом вернуться на экран назад и повторить процедуру.

#### 3.2. Подключение к трансляции очного заседания

Просим Вас соблюдать конфиденциальность информации, полученной в ходе участия в очной части заседания. Для этого необходимо ограничить доступ к трансляции лиц, не являющихся акционерами общества, не осуществлять запись и фото экрана.

В случае если Вы хотите принять участие в очном голосовании, Вам необходимо зайти в Личный кабинет после начала регистрации. После выбора заседания собрания акционеров Вашего Общества и пакета акций для голосования (если их более одного), Вы попадаете на экран, в верхней части которого расположен плеер для голосования. Если вы пользуетесь мобильными устройствами, обратите внимание: на устройствах с небольшим экраном плеер может быть не виден сразу. В этом случае прокрутите страницу вниз до места, где расположен плеер.

В период времени, отведенный для регистрации (времени начала регистрации до окончания обсуждения последнего вопроса повестки дня) Вы должны зарегистрироваться для участия в голосовании.

Кнопка регистрации расположена под плеером, предназначенным для трансляции и чатом, предназначенным для общения с организаторами заседания. Регистрация займет некоторое время, но не более 2 мин.

Если вы пользуетесь мобильными устройствами, обратите внимание: на устройствах с небольшим экраном плеер может быть не виден сразу. В этом случае прокрутите страницу вниз до места, где расположен плеер, чтобы начать просмотр трансляции.

В случае если вы обладаете (являетесь представителем владельца) более чем одним пакетом акций для голосования, для регистрации Вам необходимо выбрать один из пакетов, а после окончания голосования этим пакетом вернуться на экран назад и повторить процедуру регистрации.

| ПАО «Групп                          | а Аренадата»                                                         |
|-------------------------------------|----------------------------------------------------------------------|
| Статус собрания<br>Статус акционера | Идёт собрание<br>Вы сможете голосовать после регистрации на собрание |
| Информация о собра                  | нии (показать)                                                       |
| Видеотрансляция со                  | брания                                                               |

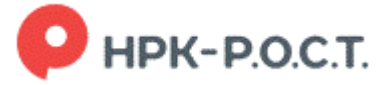

|                                              | Р НРК<br>P.O.C.T.                               | 2                           |
|----------------------------------------------|-------------------------------------------------|-----------------------------|
|                                              |                                                 | ۲.                          |
| Онлайн чат                                   |                                                 |                             |
|                                              | 13<br>до<br>17.03.2025 16:31<br>Ответ на вопрос | .03.2025 12:12<br>Юрый день |
|                                              | Ваше сообщение                                  | >                           |
| Материалы к                                  | собранию                                        |                             |
| Материалы к                                  | ообранию                                        |                             |
| Акционер                                     |                                                 |                             |
| Тестовый Тес<br>Количество а<br>Зарегистриро | т Тестович<br>икций: 90<br>авться на собрание   |                             |
| _                                            |                                                 |                             |
| ыюллетень №<br>№ вопроса                     | Формулировка вопроса                            | Голосование / результаты    |
| 1                                            | Одобрение крупной сделки.                       | -                           |
| Бюллетень N                                  | 12                                              | 1                           |
| № вопроса                                    | Формулировка вопроса                            | Голосование / результаты    |
| 2                                            | Внесение изменений в Положение о Собраниях      |                             |

Рис. 2. Карточка собрания

Трансляция запустится автоматически после начала заседания. Если по какой-то причине трансляция не запустилась, нажмите кнопку воспроизведения.

Сразу под плеером находится чат, в котором можно:

- Задавать вопросы организаторам заседания и направлять обращения.
- Читать ответы и объявления, предназначенные для Вас и/или для всех участников голосования.

Ваши сообщения видят только Вы и организаторы. В ходе заседания к Вам могут поступать сообщения, адресованные всем участникам дистанционного заседания.

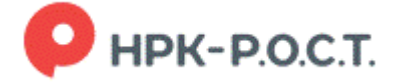

Если вопрос связан с повесткой дня, укажите это в тексте сообщения, чтобы его могли своевременно рассмотреть. При этом не забывайте указать, к какому именно вопросу повестки дня он относится и кому адресован.

На заданный вопрос Вам могут ответить в чате или устно. Если в ходе заседания будет задано слишком много вопросов, чтобы успеть ответить на них в ходе заседания, то Вам могут ответить на вопрос после заседания.

Текст своего вопроса/обращения излагайте по возможности кратко. Трансляция заседания и работа чата прекратится после закрытия заседания.

#### Действия при остановке трансляции

В ходе заседания у Вас может внезапно прерваться трансляция. Такое прерывание может быть связано с недостаточной пропускной способностью Интернета, подключенного к Вашему устройству или особенностями используемого Вами устройства и его системного программного обеспечения. Для устранения проблемы обновите веб-страницу, на которой ведется трансляция или нажмите на кнопку воспроизведения в нижней части плеера трансляции.

#### 3.4. Голосование

Акционеры одновременно с просмотром заседания могут проголосовать на заседании по всем вопросам Повестки дня, заполнив электронные бюллетени. Для этого необходимо прокрутить страницу вниз и ниже кнопки регистрации в списке вопросов Повестки дня проголосовать в обычном режиме - выбрать нужный вопрос Повестки дня, определиться с Вариантом голосования и проголосовать за этот вариант. По окончании голосования по всем вопросам дня Вам необходимо подписать бюллетень для голосования.

| Акционер                                                        |                                                                                       |                                                                    |
|-----------------------------------------------------------------|---------------------------------------------------------------------------------------|--------------------------------------------------------------------|
| Тестовый Те<br><b>Количество</b><br>Перейти к вы<br>Регистрация | ст Тестович<br>акций: 2 501<br>ыбору пакета для голосования<br>на собрание пройдена.  |                                                                    |
| Повестка дн                                                     | IFI                                                                                   | Подписать и отправить бюллетени (0                                 |
|                                                                 |                                                                                       |                                                                    |
| Бюллетень                                                       | №1                                                                                    |                                                                    |
| Бюллетень<br>№ вопроса                                          | Формулировка вопроса                                                                  | Голосование / результаты                                           |
| Бюллетень<br>№ вопроса<br>1                                     | №1<br>Формулировка вопроса<br>Одобрение крупной сделки.                               | Голосование / результаты<br>Голосовать                             |
| Бюллетень<br>№ вопроса<br>1<br>Бюллетень I                      | №1<br>Формулировка вопроса<br>Одобрение крупной сделки.<br>№2                         | Голосование / результаты<br>Голосовать                             |
| Бюллетень<br>№ вопроса<br>1<br>Бюллетень I<br>№ вопроса         | №1<br>Формулировка вопроса<br>Одобрение крупной сделки.<br>№2<br>Формулировка вопроса | Голосование / результаты<br>Голосовать<br>Голосование / результаты |

11:00 Собрание открыто

Рис. 3. Вопросы повестки дня в карточке собрания

#### Полезные ссылки:

Рекомендации по безопасному использованию электронных сервисов

Сведения о личном кабинете акционера и подключении к нему